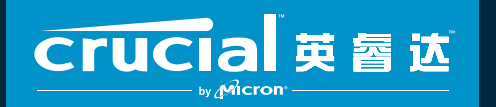

The memory & storage experts<sup>™</sup>

# 如何在电脑上安装 CRUCIAL<sup>®</sup> 英睿达 SSD

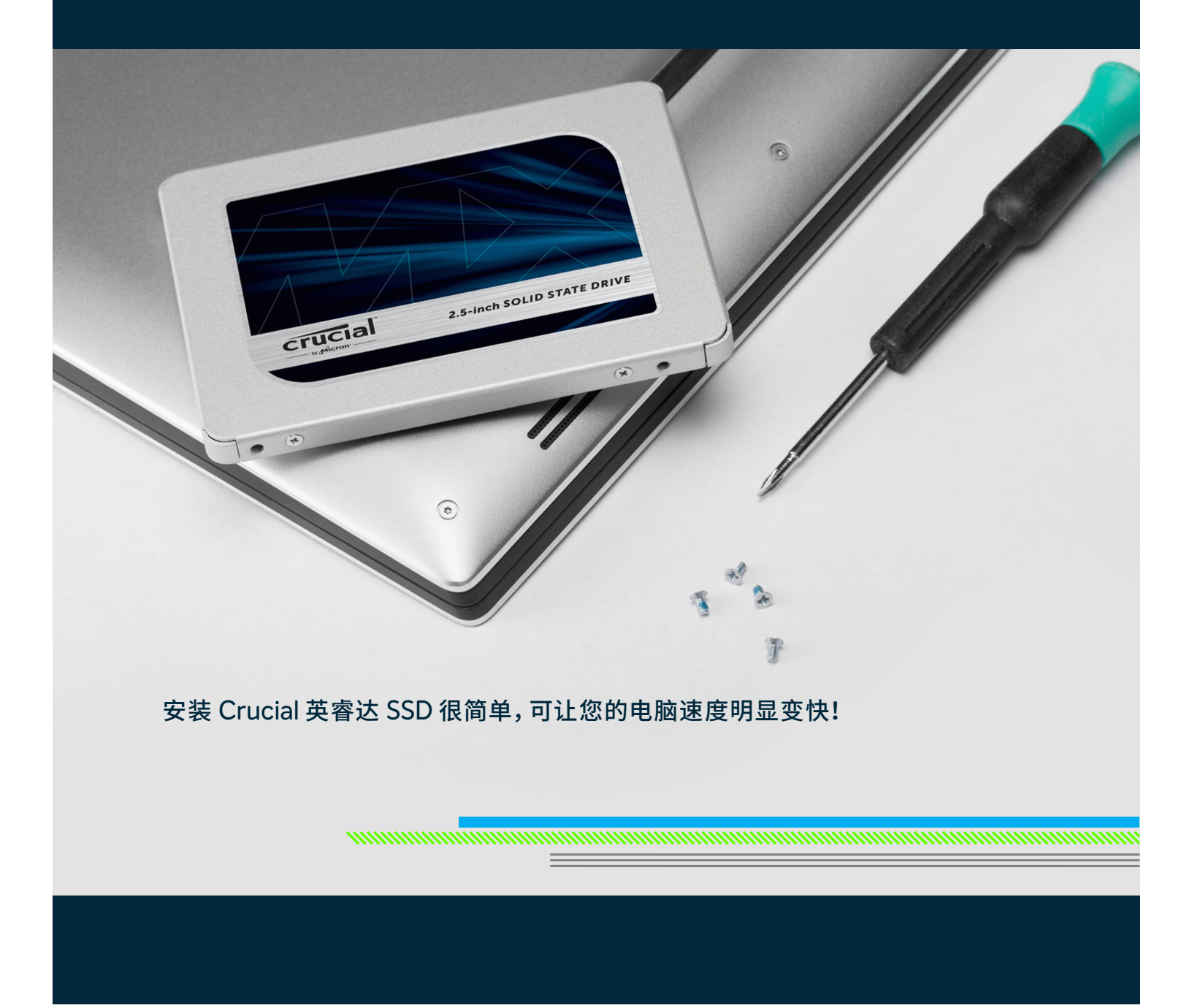

## 第1部分:准备

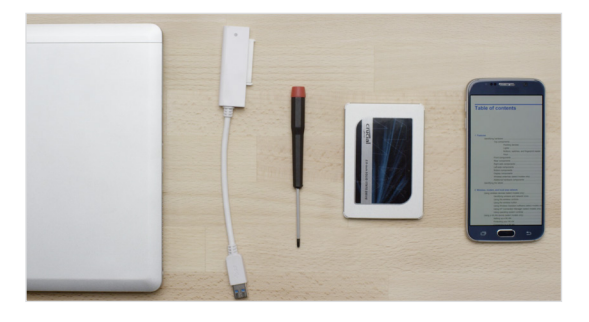

#### 1. 准备用品

您将需要准备系统、螺丝刀、Crucial 英睿达固态硬盘、一根 SATA 转 USB 数据线,还有系统用户手册。如果您没有 SATA 转 USB 数据线, 则您可以在 Crucial 英睿达 SSD 安装套件中获得,该安装套件单独销售。

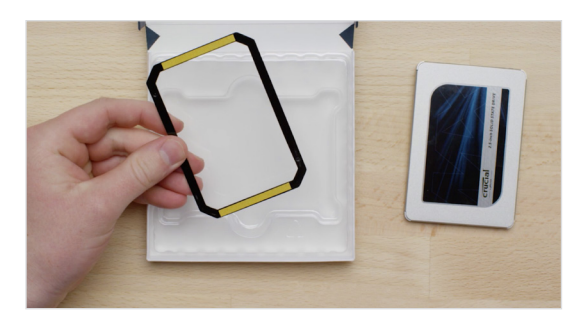

#### 2. 将衬垫放置一旁

将 SSD 从盒子里取出来,您将看到这个 - 我们叫它衬垫,有的型号的固态硬盘中没有衬垫。现在将其放置一旁。到安装过程后面才需要,而且 根据您的系统,甚至可能都不需要用到。

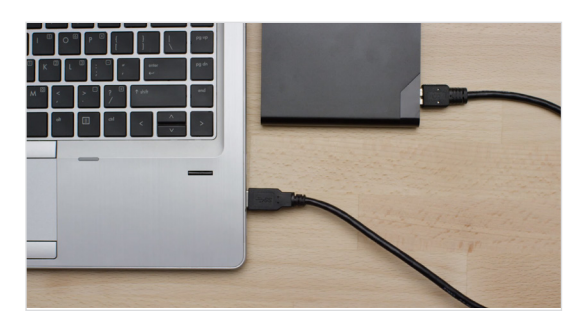

#### 3. 备份重要文件

在开始实际安装之前,花几分钟时间将您电脑中所有的重要文件保存到 外部存储硬盘或 USB 硬盘中。

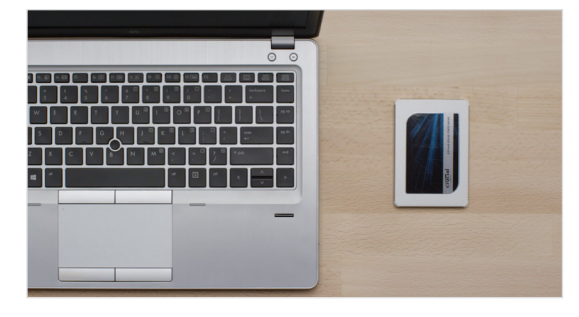

#### 4. 逐步仔细安装

此处包含您所需的全部信息。您的系统可能与所示系统的外观不同, 但是安装过程相同。仔细阅读每个步骤,并查看**帮助提示**,以获取更多 信息。

#### 帮助提示

对于 Mac 安装, 遵守我们的 Mac 指定 SSD 安装步骤, 地址 www.crucial.com/mac-ssd-install, 因为安装步骤 明显不同, 因此不是所有的 Mac 系统都是可升级的。

| 旧硬盘数据容量   | 复制到新 SSD 可能需要的时间 |
|-----------|------------------|
| 少于 256GB  | 20-30 分钟         |
| 256-512GB | 30-60 分钟         |
| 512GB-1TB | 60-90 分钟         |
| 大于 1TB    | 超过 90 分钟         |

#### 您是否知道……?

SSD 安装过程用时颇久的是从旧硬盘将所有 数据复制到新的 SSD。开始之前,请参考左边 表格获悉所需时间。

#### 第2页

# 第2部分:复制

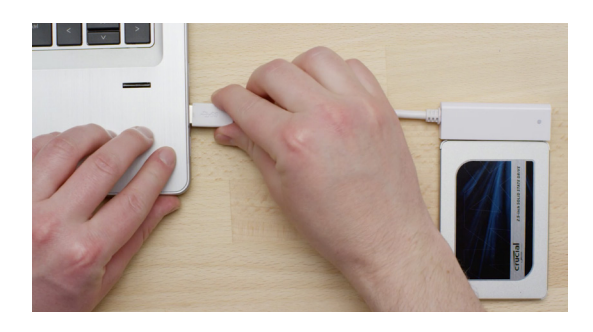

#### 1. 将 SSD 连接到您的系统

首先,使用 SATA 转 USB 数据线将 SSD 连接到电脑。处理 SSD 时,避免 手指触碰金色接头。

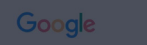

#### crucial.com/clone

#### 2. 下载将旧硬盘复制到新 SSD 的软件

现在开始下载可将旧存储硬盘复制到新 SSD 的软件。在与 SSD 连接的 电脑上,访问屏幕上显示的网站下载软件。<u>Crucial.cn/clone</u>

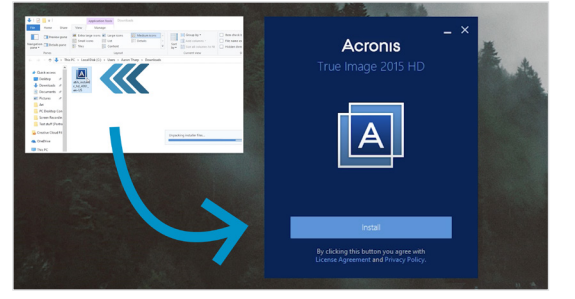

#### 3. 安装已下载的软件

打开刚才下载的文件并接受所有提示,安装此软件。您需要在弹出的屏幕上单击**安装**。安装完成之后,启动 Acronis。

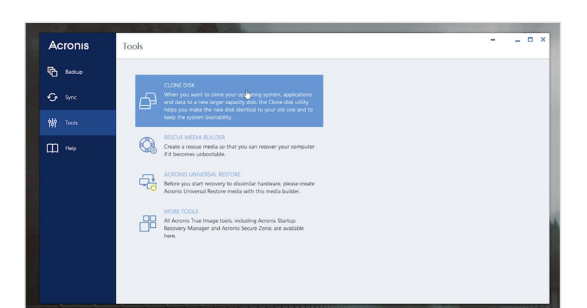

#### 4. 准备复制 (克隆)数据

您现在会看到软件中有多个选项。选择**克隆磁盘**选项。然后,您需要选择克隆模式。如果您以前没有做过此操作,推荐使用**自动**模式,然后单击下一步按钮。

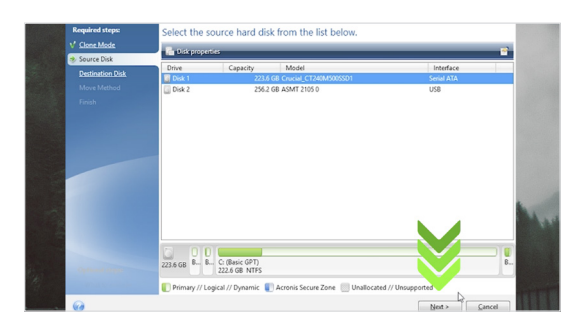

#### 5. 选择源硬盘和目标硬盘(磁盘)

Acronis 现在会让您选择"源"硬盘,目前源硬盘是您的现有硬盘。单击即可选中,然后单击**下一步**。现在选择"目标"磁盘,即新的 SSD。因为 SSD 现已插入 USB 端口,接口栏会显示"USB",这样您就可以知道选择 哪个硬盘作为目标磁盘。选中它,然后单击**下一步**。在接下来的屏幕上, 单击**继续**开始复制数据。

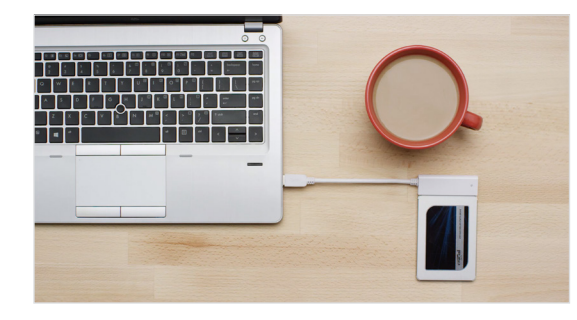

#### 6. 等待复制数据

现在,休息一下,因为复制过程需要花费一段时间。软件可能会使电脑关 机或重启,这都是正常的。复制完成后,观看这个系列的下一个视频, 了解下一步该做什么。

#### 帮助提示

例如,您的旧硬盘是 128 GB,然后将它复制到一个 275 GB 的 SSD 上,那么这个 SSD 在系统中可能显示为一个 128 GB 硬盘, 即使您实际购买的不是这么大。不用担心 - 您可以继续存储更多内容,只是需要对硬盘设置做些调整。这种现象不常发生, 但是如果出现,请知道这是正常现象,而且是由于系统原因而造成,并非您操作的问题。

#### 您是否知道.....?

有数以百万的用户已经使用了这款软件复制数据,从普通的家庭用户复制带密码内容和珍贵的家庭照片,到企业用户复制大量 的专有信息等。对我们来说,您数据的安全性和隐私性至关重要,因此我们绝不会泄露。复制过程安全有保障。

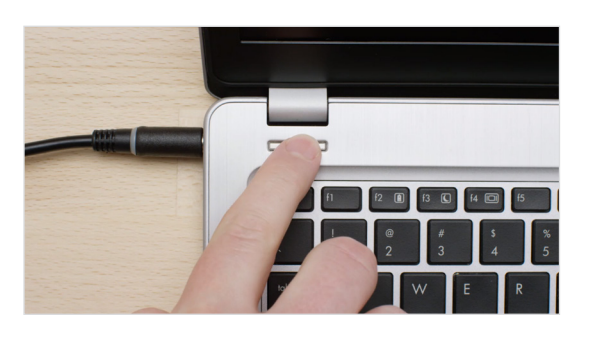

# 第3部分:安装

#### 1. 关闭系统

首先关闭系统。关机之后,将 SATA 转 USB 数据线从系统中拔出,并从 SSD 中拔下该数据线。

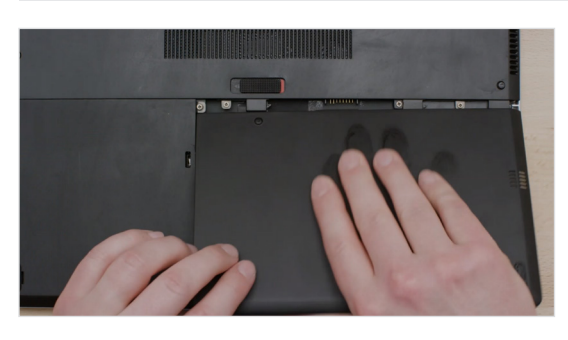

#### 2. 拔下电源线并取出电池

然后拔下电源线并取出电池。请注意,取出电池仅适用于能够取出电池 的笔记本电脑。如需了解如何执行此操作,请参阅用户手册。

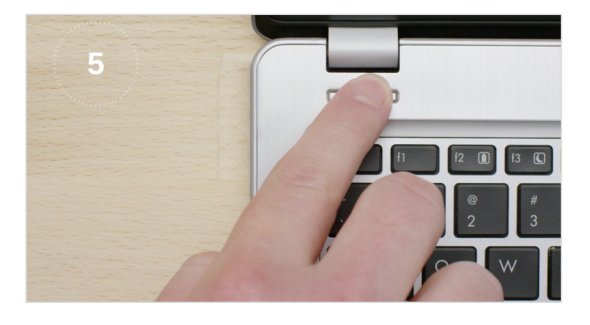

#### 3. 按住电源按钮 5 秒

请注意,电池已取出,按住电源按钮5秒,这会释放系统中的任何剩余电量。

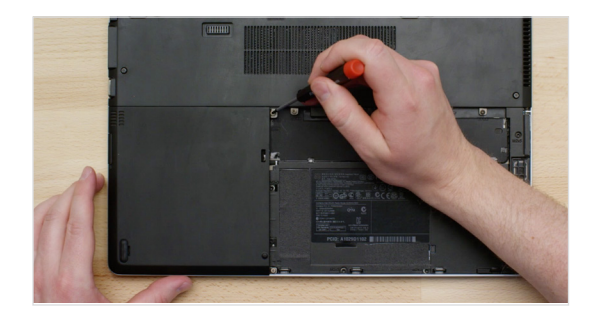

#### 4. 打开机箱

现在打开系统机箱。如何操作此步骤因系统而异,因此请参阅用户手册 了解步骤。此流程在台式电脑和笔记本电脑上也有差别,因此我们会将 两者都向您展示一下。

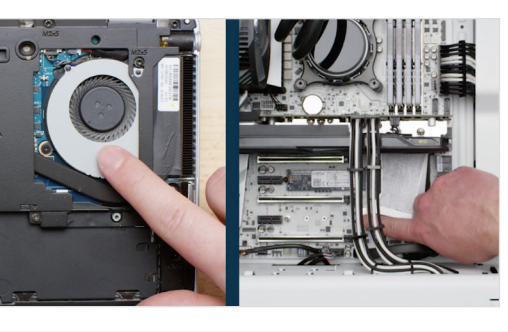

#### 5. 释放身体静电

您现在会看到系统组件,不用担心!只需触摸如图示、未上漆的金属表面 即可释放身体静电。释放静电会避免系统组件受到身体上自然带有的静 电破坏 - 这只是一项额外保护。

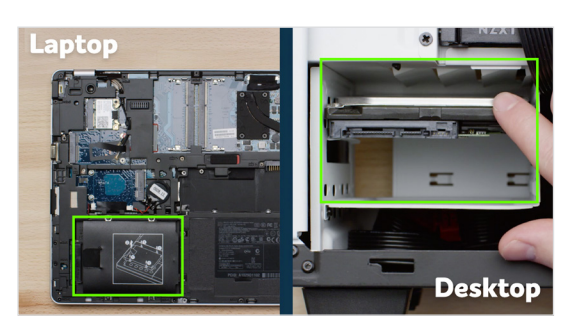

#### 6. 确定存储硬盘托架的位置

现在确定存储硬盘托架的位置。这是现有硬盘所在的位置,在台式电脑 中通常很容易找到。但是在笔记本中位置不确定,可能位于底板下方、 键盘下方或是两侧。由于每个系统都略有不同,请参阅用户手册了解准 确位置。

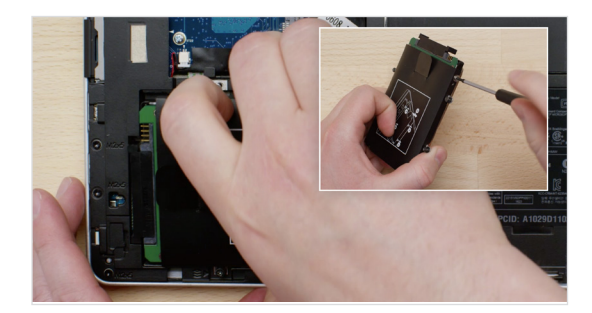

#### 7. 拆下旧硬盘

将与旧存储硬盘连接的所有线缆和支架全部断开,拆下旧存储硬盘。通 常您必须在硬盘顶部或侧部仔细查找可能用于固定支架、拉带或支撑架 的螺丝。可以类似的方式将其移除并添加至您的 SSD。

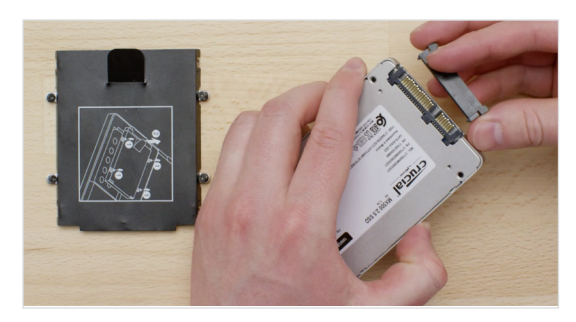

#### 8. 将线缆和支架重新连接到 SSD

#### 支架、适配器、支撑架、吊带、拉带或螺丝

现在将 SSD 插入系统。标签朝上或朝下均可,这因系统而异。插入 SSD 时,请勿用力按压。其应该很轻松插入且紧密贴合。如果不稳固,并且您 是在笔记本电脑上安装,则再次在您拆下的旧硬盘上仔细查找可能与其 连接的支架、适配器、支撑架、吊带、拉带或螺丝。

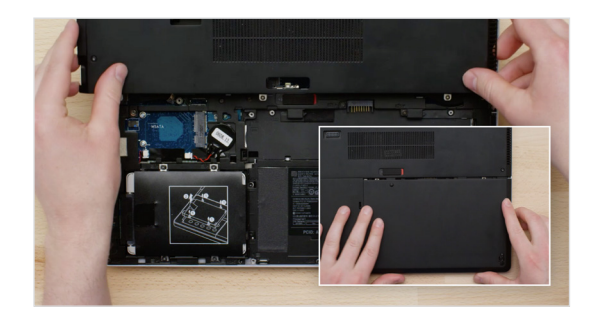

#### 9. 重新装配系统

将 SSD 牢固地插入存储硬盘托架后,重新装好系统,如果是在笔记本电脑中安装,请重新连接电池。

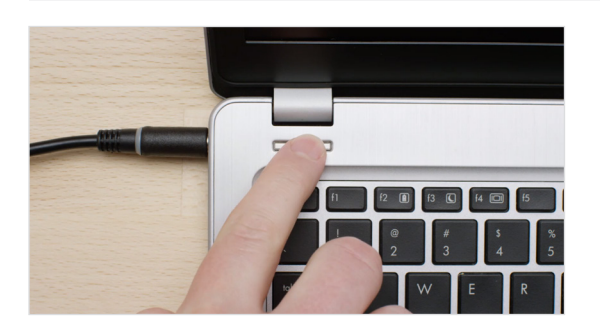

#### 10. 开启电脑

下一部分是有趣的部分:看看您的电脑启动速度有多快!

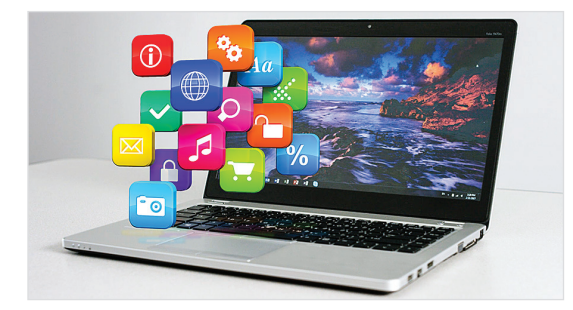

#### 11. 体验畅快

现在,尝试单击一些您喜欢的应用程序,看看它们的加载速度有多快。 这就是新 SSD 的强大功能,但不止于此。

#### 帮助提示

当您率先将 SSD 插入存储硬盘托架时, SSD 可能不会紧密地贴合。如果发生这种情况,请根据您装入的系统类型进行操作,具体操作如下。

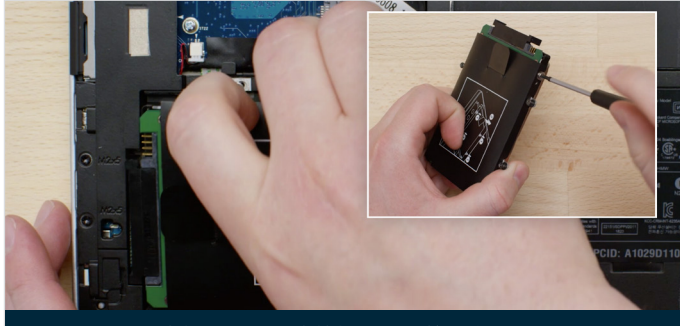

#### 支架、适配器、支撑架、吊带、拉带或螺丝

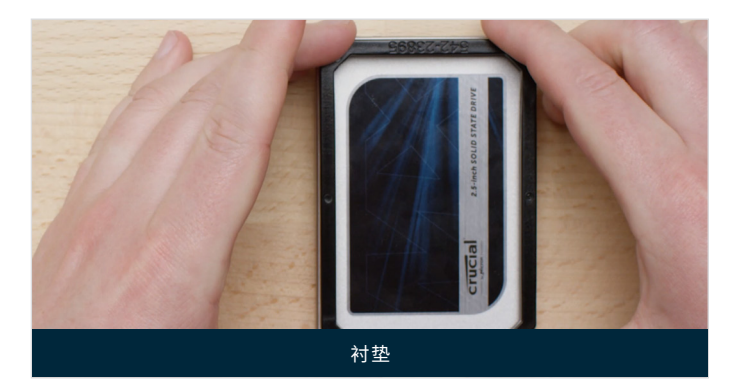

#### 对于笔记本电脑

在您拆下的旧存储硬盘上仔细查找可能与其连接的支架、适配器、支撑架、吊带、拉带或螺丝。如果有任何配件连接到旧存储硬盘上,请将其拆下,然后将其按照相同的方式重新安装到 SSD 上。现在将 SSD 重新插入存储硬盘托架中。如果其仍不能紧密贴合,使用您之前放置一边的衬垫,然后撕下其胶条并将其粘贴到所示 SSD 上,从而将衬垫贴到 SSD 上。粘贴衬垫后,SSD 的厚度与已拆下的现有硬盘相同。注意:大部分安装不需要衬垫,因此您可能不需要使用。

### 对于台式电脑

一些存储硬盘托架和现有的硬盘通常比标准尺寸的 SSD 明显大很多。 如果您的系统中存在这种情况,您需要一个 2.5 英寸转 3.5 英寸转换 器使 SSD 紧密贴合。您可在此网址购买: www.crucial.com。

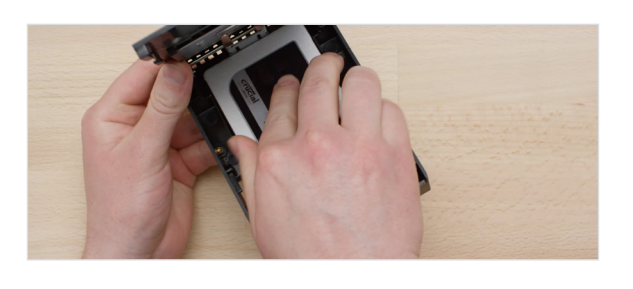

#### 您是否知道……?

全世界已有数以百万的用户通过安装 Crucial 英睿达 SSD, 让自己的电脑提速。 无需任何电脑技能!

# 第4部分:下载

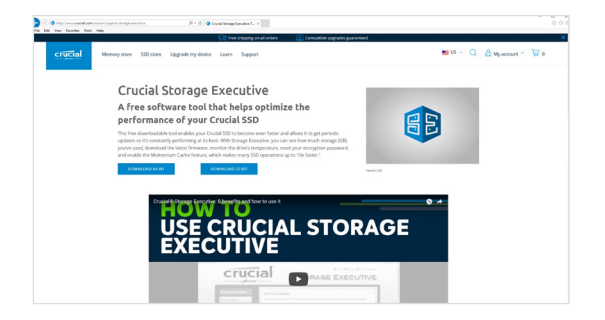

#### 1. 启用 Storage Executive

在安装了 SSD 的电脑上访问 crucial.cn/se

# 

#### 2. 单击其中一个"下载"按钮

单击页面其中一个"下载"按钮。

| For Home Share                                                                                                    | View     | Compressed Folder Tools<br>Extract | storage-executive-win 64 |                                        |              |      |       |               |                   |
|----------------------------------------------------------------------------------------------------|----------|------------------------------------|--------------------------|----------------------------------------|--------------|------|-------|---------------|-------------------|
| Documents<br>Test stuff (Portraits)<br>Old Desktop                                                                                                    |          | Potures<br>Art<br>Design Elements  |                          | ti i i i i i i i i i i i i i i i i i i | fract<br>all |      |       |               |                   |
| 6 Thi                                                                                                    | PC > Dos | enloads > storage-executio         | re-win-64                |                                        |              |      |       | × 0           | Search chorane-ex |
| 1                                                                                                    | Name     | ^                                  | Туре                     | Compressed size                        | Password     | Size | Ratio | Date modified |                   |
| Develop # Develop # |          |                                    |                          |                                        |              |      |       |               |                   |

#### 3. 安装并运行 Storage Executive

单击您刚下载的文件,打开 Storage Executive。如果该文件未立即打 开,请双击该文件,然后将其另存至桌面,再从桌面打开。根据屏幕提示 和说明安装并开始使用软件。

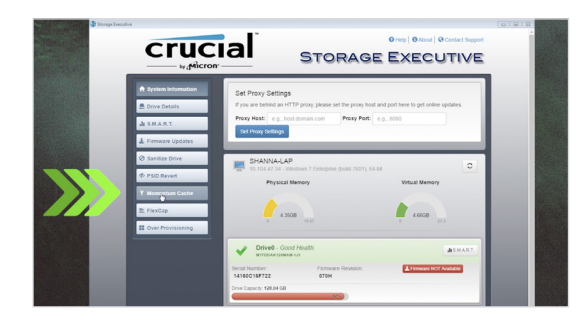

#### 4. 启用 Momentum Cache 以加快 SSD 速度

在左菜单中,单击 **Momentum Cache** 菜单项,这将打开一个新屏幕, 在此屏幕中您可以单击启用此功能的按钮。这将强制电脑重启,这是正 常情况。请注意, Momentum Cache 功能不适用于 RAID 阵列,如果 您不知道这是什么意思,也无需担心。启用 Momentum Cache 后, 安装流程完成。

|                         | 帮助提示                                                                                                    |
|-------------------------|----------------------------------------------------------------------------------------------------|
|                         | 如果您拥有一个 64 位的操作系统 (大部分用户),请下载 64 位版本的软件。<br>如果您拥有一个 32 位的操作系统,请下载 32 位版本的软件。不确定您拥有哪个系统?<br>请按照下表中的步骤操作。            |
| 操作系统                    | 如何确定您拥有的是 32 位或 64 位版本                                                                                             |
| Windows <sup>®</sup> 10 | 在 <b>开始</b> 菜单中,将 <b>此电脑</b> 输入 Windows 搜索栏中,但不要单击 Enter 键。右键单击显示的 <b>此电脑</b> 选项,然后选择<br><b>属性</b> ,操作系统类型将显示在屏幕上。 |
| Windows <sup>®</sup> 8  | 将鼠标移动至屏幕的右上角, 然后单击出现的搜索工具。<br>将 <b>电脑</b> 输入搜索字段, 然后右键单击并选择 <b>属性</b> 。操作系统类型将显示在屏幕上。                              |
| Windows <sup>®</sup> 7  | 在 <b>开始</b> 菜单中,右键单击 <b>电脑</b> ,然后选择 <b>属性</b> ,操作系统类型将显示在屏幕上。                                                     |
|                         | 如果所显示的内容为非 64 位,请下载 32 位版本的软件。                                                                                     |

#### 您是否知道.....?

您可使用存储管理查看已用内存、监控硬盘温度以及启动 Momentum Cache 功能, 此功能可使大部分 SSD 操作速度高达 10 倍之快。

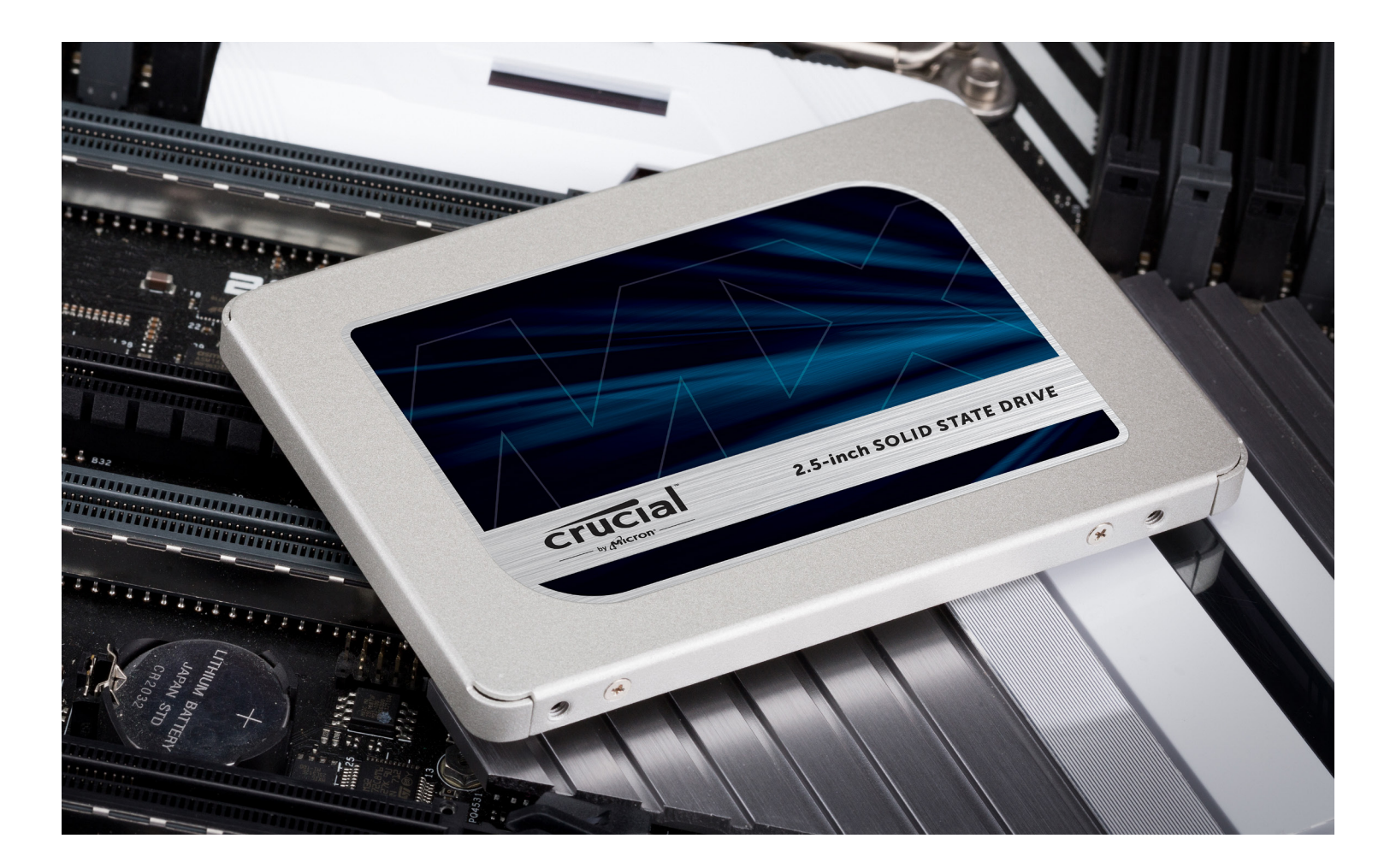

# 祝贺您!

现在您已是一位安装专家,注意啦! 您的朋友和家人也许要开始请您去帮忙安装了!;)

#### 客户服务和技术支持

北美洲和南美洲 http://www.crucial.com/usa/en/support-contact

#### 亚洲、澳大利亚和新西兰

澳大利亚和新西兰: http://www.crucial.com/usa/en/support-contact 日本: http://www.crucial.jp/jpn/ja/support-contact 中国: https://www.crucial.cn/采购咨询 欧洲

英国: http://uk.crucial.com/gbr/en/support-contact 法国: http://www.crucial.fr/fra/fr/aide-contact 德国: http://www.crucial.de/deu/de/support-kontakt 意大利: http://it.crucial.com/ita/it/assistenza-contatti

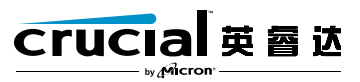

版本: 2018 年 10 月 31 日

©2017-2018 Micron Technology, Inc.。保留所有权利。影片仅用于演示目的。信息、产品、流程和/或规格如有变更,忽不另行通知。如印刷或照相技术出现疏漏或错误, Crucial 英睿达和 Micron Technology, Inc. 概不负责。Micron 美光、Micron 美光徽标、Crucial 英睿达和 Crucial 英睿达徽标是 Micron Technology, Inc. 的商标或注册商标。